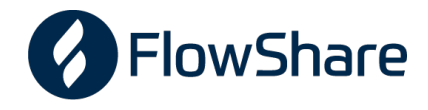

## Kalender abonnieren Android

Felix Hörlezeder Heastauba-Club

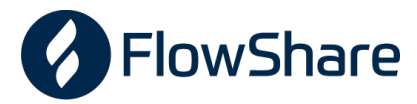

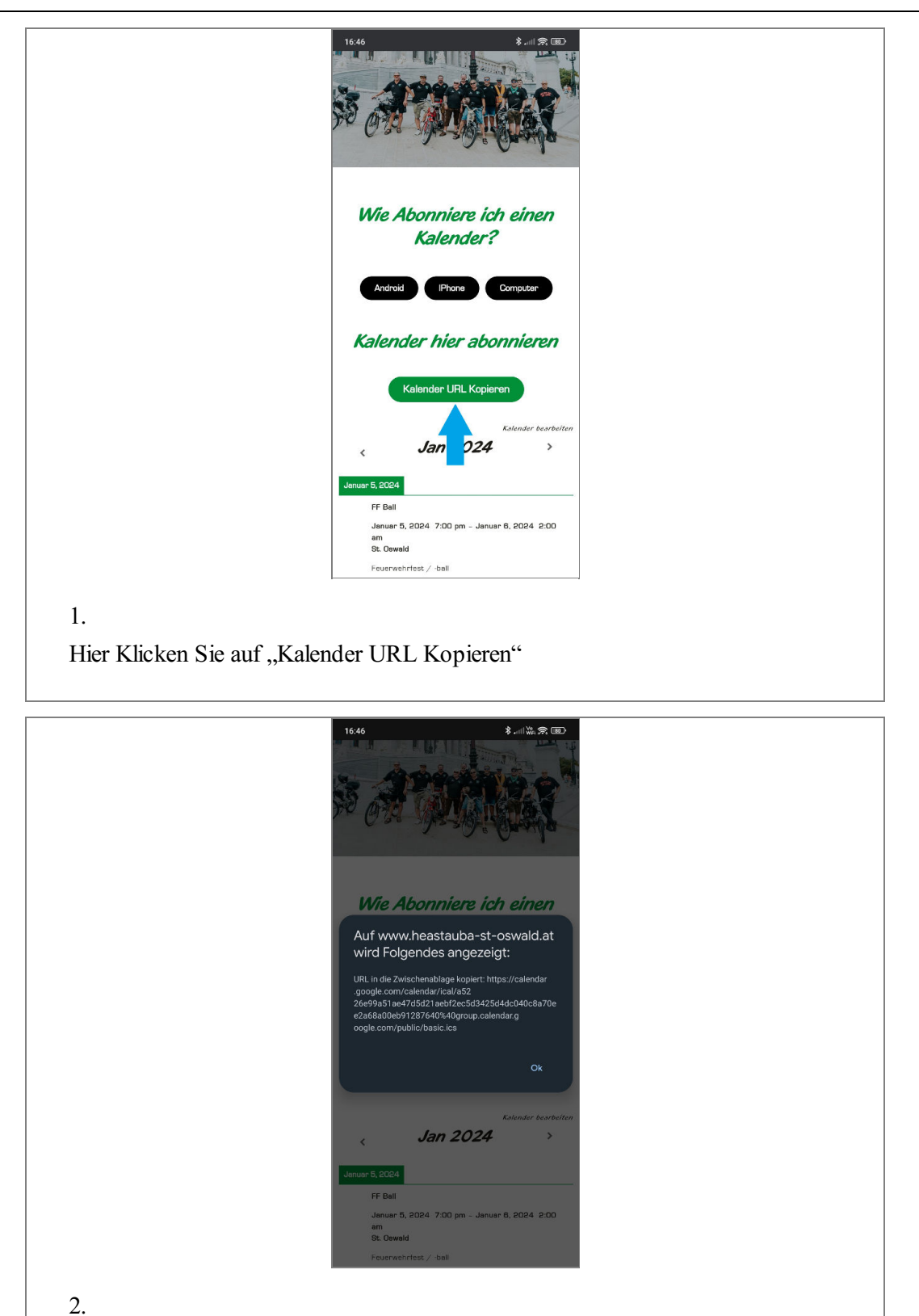

2. Hier die Bestätigung mit "Ok" weg drücken.

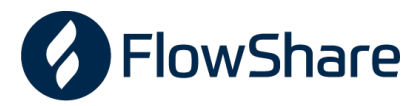

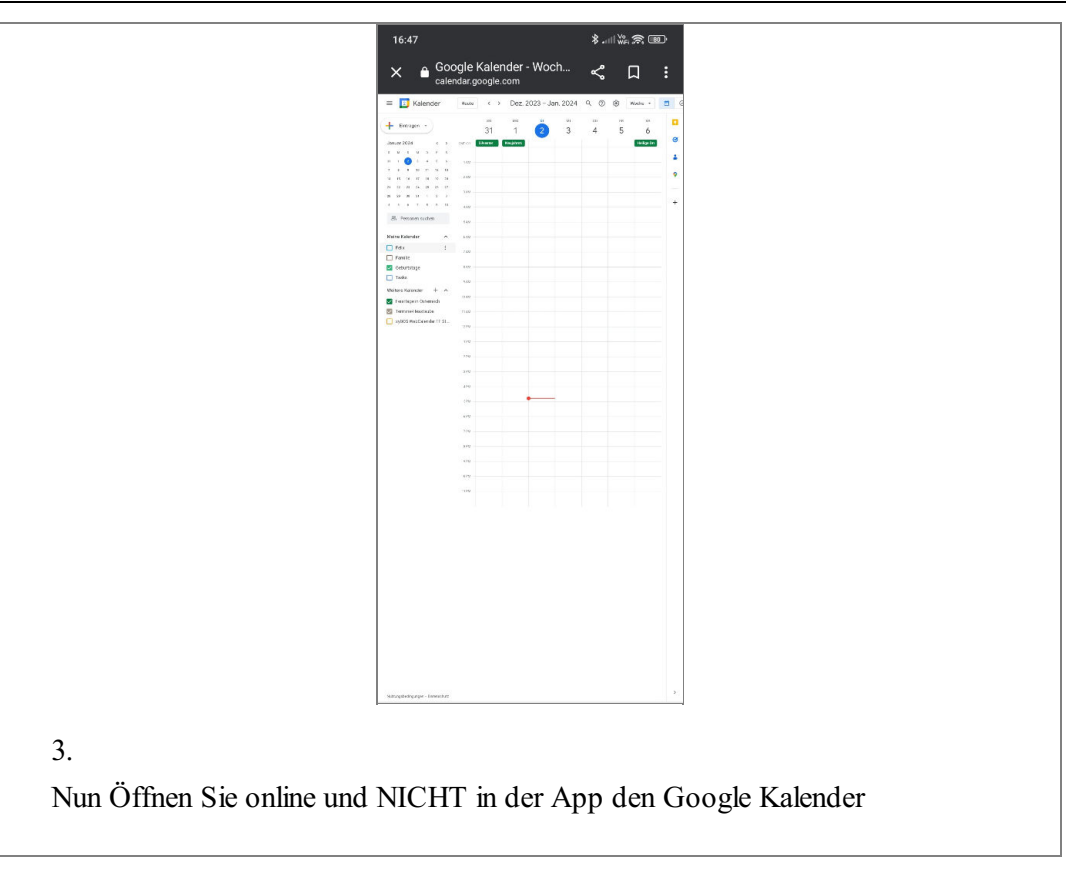

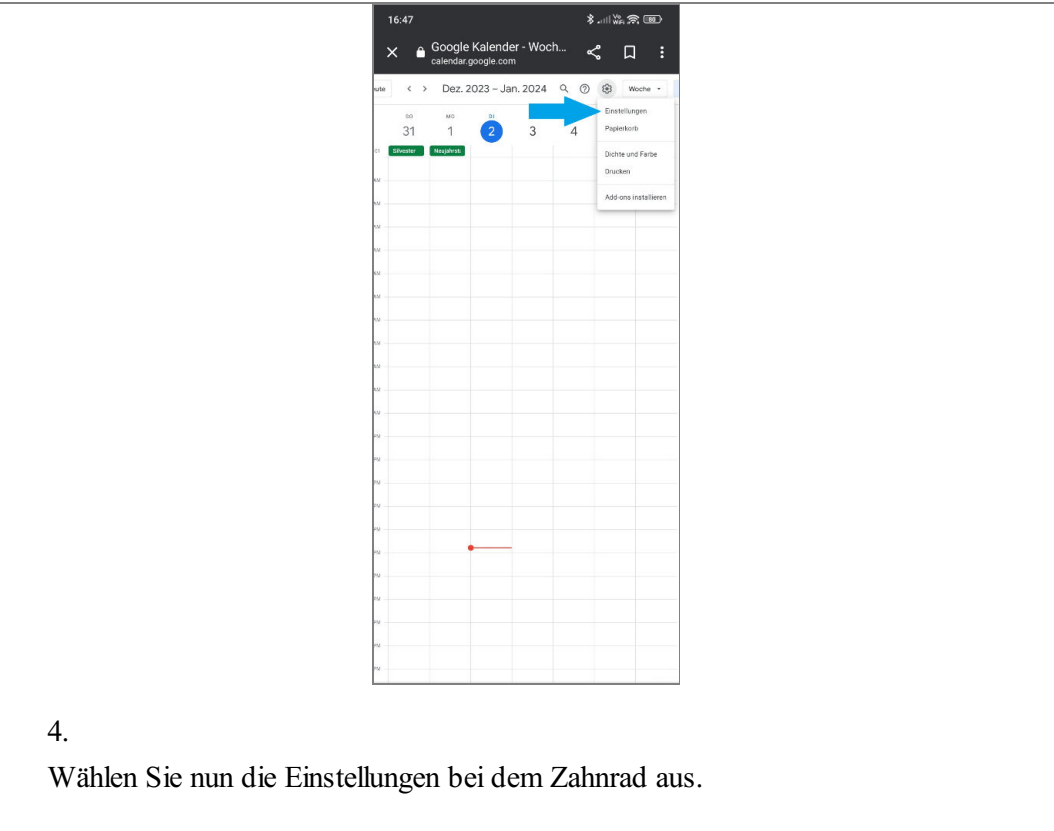

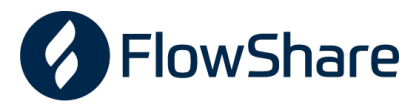

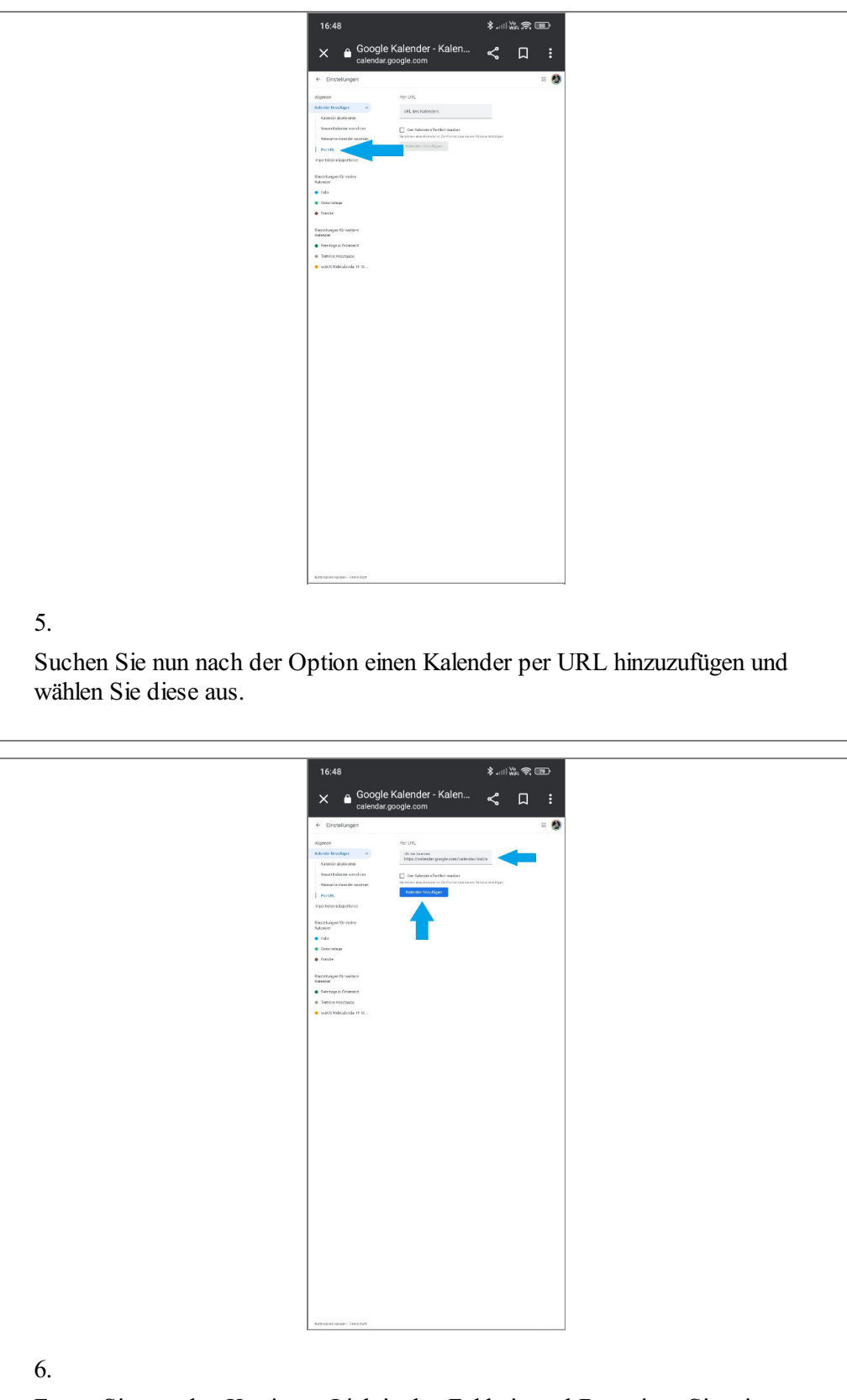

Fügen Sie nun den Kopierten Link in das Feld ein und Bestätigen Sie mit "Kalender hinzufügen".